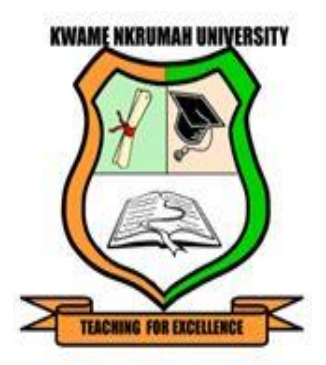

# KWAME NKRUMAH UNIVERSITY

## DIRECTORATE OF OPEN DISTANCE AND LEARNING

# MOODLE LOGIN, CHANGE PASSWORD AND COURSE SELF-ENROLMENT STEPS

@KNU 2020

## Step 1

Paste or type <u>https://www.nkrumah.edu.zm/knuelearning</u> in any of the browsers to access the platform.

Or

Visit <u>www.nkrumah.edu.zm</u>, and on the menu, "STUDENT/STAFF PORTAL", click on the "eLearning Portal" option.

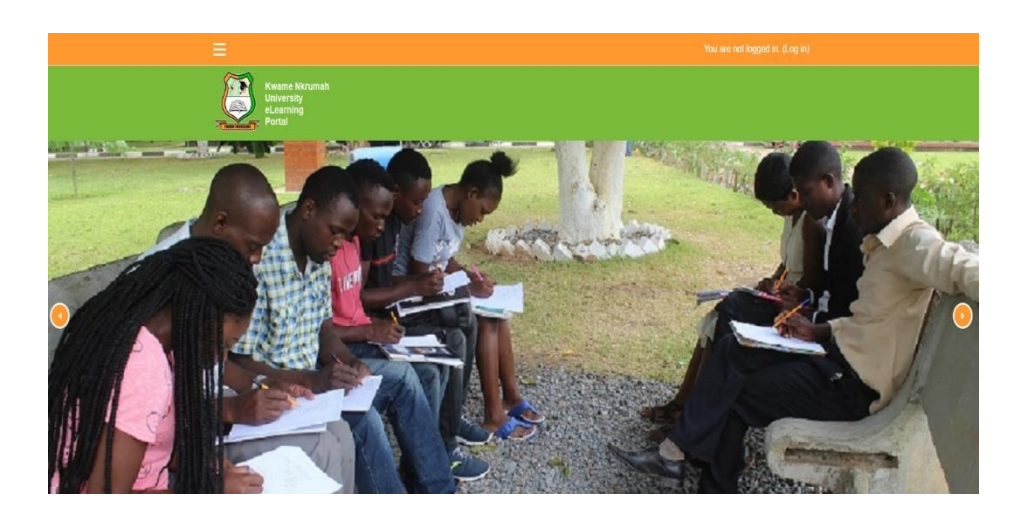

## Step 2

Click on the Log in link

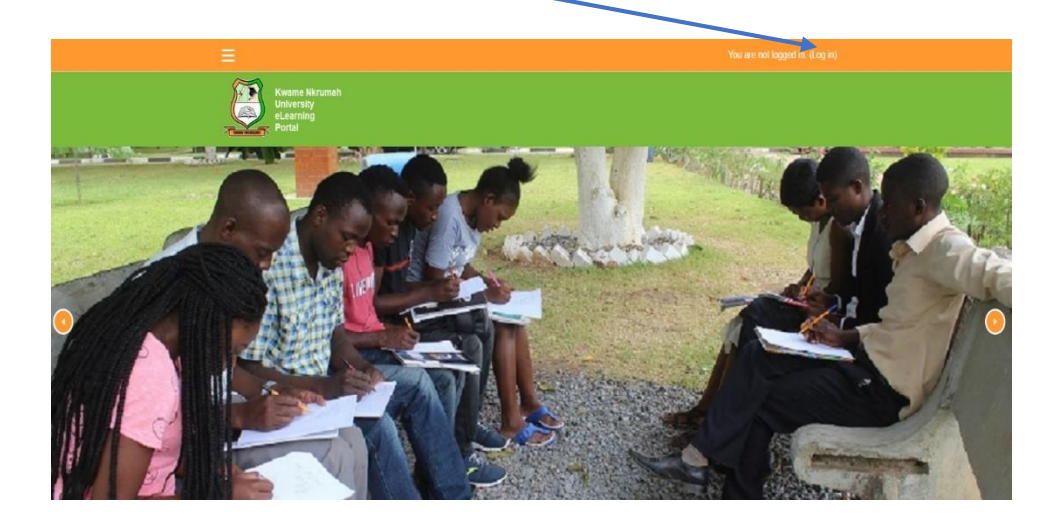

#### Step 3

Enter username and password (Username is the student number (e.g. 20200987) and the default password is the surname of a student, starting with a CAPITAL letter, in the following format: Moodle2019?). Students are required to change their default passwords immediately after logging into the platform.

| Username                                          | Password                                                                                                 |          |        |                        |
|---------------------------------------------------|----------------------------------------------------------------------------------------------------|----------|--------|------------------------|
| Kwame Nkrumah<br>Unive.sity<br>eLearn.g<br>Portal |                                                                                                    |          |        | You are not logged in. |
|                                                   | Lugin into your acc<br>Usernam<br>000582326<br>Eorgotten your username or password?<br>LOG IN AS A GUEST | Password | LOG IN |                        |

#### Step 4

Change user password

a. Click on the 'Arrow' pointing downwards after logging into the platform.

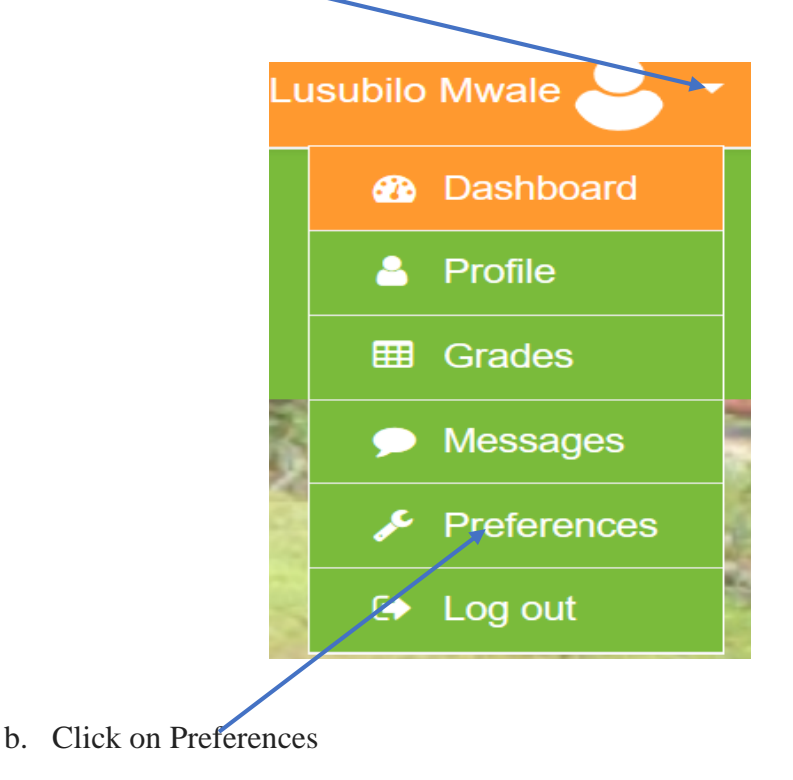

c. Click on 'Change password'

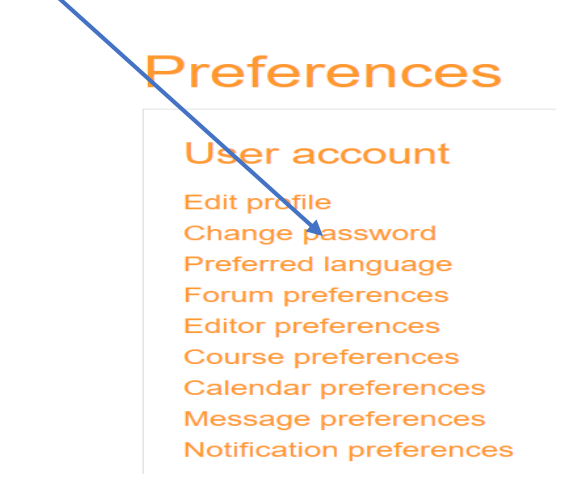

d. Enter the current password, New password and New password (again)

| Change pass       | sword                                                                                                    |
|-------------------|----------------------------------------------------------------------------------------------------|
| Username          | lulu                                                                                                    |
|                   | The password must have at least 8 characters, at least 1 digit(s), at least 1 lower case letter(s), at least 1 upper case letter(s), at least 1 non-alphanumeric character(s) such as as *, -, or # |
| Current password  | •                                                                                                    |
| New password      | 0                                                                                                    |
| New password (aga | ain) 9                                                                                                    |
|                   | SAVE CHANGES CANCEL                                                                                                    |
| Enter Current     | Password Enter New Password Enter New Password (again)                                                                                                    |
| The password      | should be in the alphanumeric format and must have at least 8 characters                                                                                                    |
| e.g. Moodle20     | 19? (uppercase, lowercase, numbers and a special character).                                                                                                    |

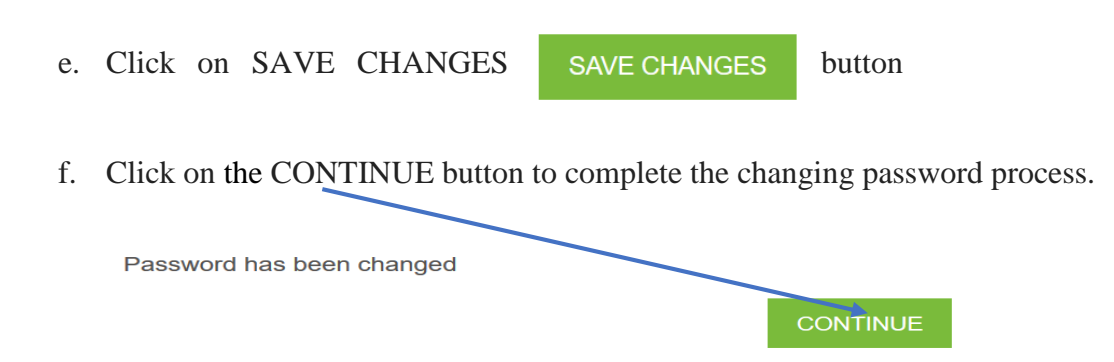

The changed password will come into effect after a user logs out of the system

## Step 5

Click on 'Site home' and scroll down to view the available courses

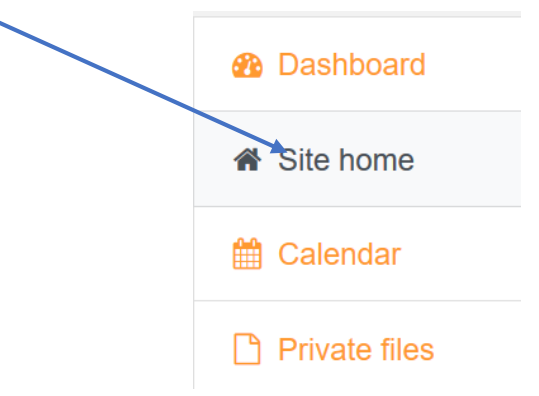

#### Step 6

Select a course on the available courses to perform Self-enrolment to a particular course.

a. Click on the Course

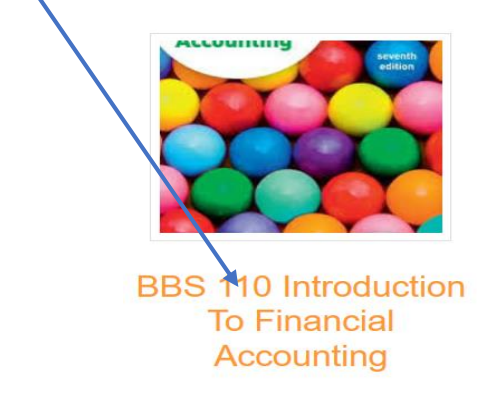

 Enter the enrolment key provided by the respective lecturers and click on the 'ENROL ME' button.

# **Enrolment options**

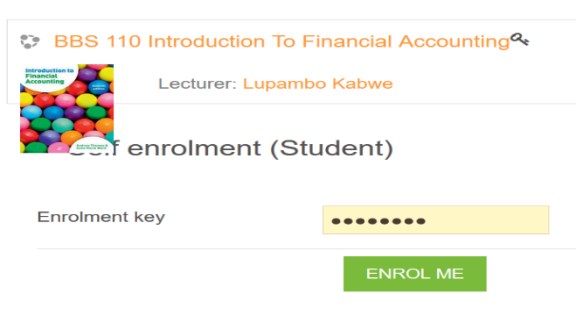

A student will only be able to view Assignments, Quizzes, any other material, etc. after enrolling themselves in a particular course.